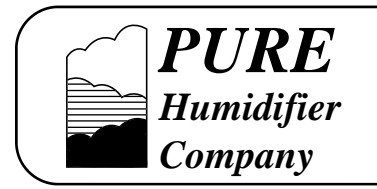

"Read and Save These Instructions"

# **INTAC**<sup>®</sup> Microprocessor Humidifier Controller

## Installation Instructions

# **Operation and Maintenance Manual**

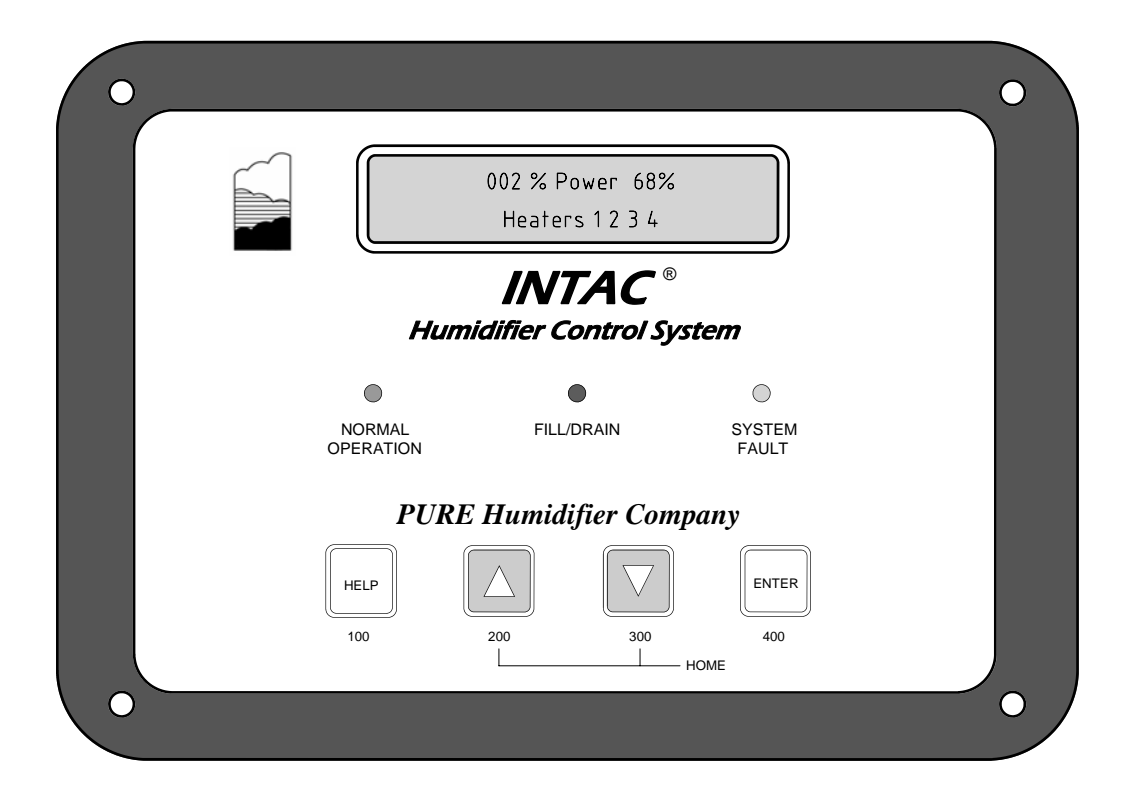

Our results are comforting

Form No: INOM-03-05

# TABLE OF CONTENTS

PAGE

| 1     | INTAC <sup>®</sup> KEYPAD FEATURES                    |
|-------|-------------------------------------------------------|
| 2     | INTAC <sup>®</sup> MENU OVERVIEW - HOW TO NAVIGATE    |
| 3-6   | INTAC <sup>®</sup> MENUS-HOW TO NAVIGATE-HOME DISPLAY |
| 7-11  | INTAC <sup>®</sup> COMPLETE MENU LISTING              |
| 12    | INTAC <sup>®</sup> MENU 400 COMMUNICATIONS SETUP      |
| 13-14 | INTAC <sup>®</sup> OUTDOOR AIR TEMPERATURE SETBACK    |
| 15-17 | INTAC <sup>®</sup> ERROR CODE SUMMARY                 |
| 18    | INTAC <sup>®</sup> TERMINAL BOARD CONNECTIONS         |
| 19    | INTAC <sup>®</sup> HARDWARE CONFIGURATION SCHEDULE    |
| 20    | BELIMO NVF ACTUATOR- 4-20mA-BMS INPUT                 |
| 21    | BELIMO NVF ACTUATORS- 4-20mA-BMS INPUT                |
| 22    | BELIMO NVF ACTUATOR- 4-20mA-SENSOR INPUT              |
| 23    | BELIMO NVF ACTUATORS- 4-20mA-SENSOR INPUT             |
| 24    | BELIMO NVF ACTUATOR- VAV 4-20mA-SENSOR INPUT          |
| 25    | BELIMO NVF ACTUATOR- 0-10 VDC-BMS INPUT               |
| 26    | BELIMO NVF ACTUATORS- 0-10 VDC-BMS INPUT              |
| 27    | BELIMO NVF ACTUATOR- 0-10 VDC-SENSOR INPUT            |
| 28    | CONFIGURATION WORKSHEET                               |

# INTAC<sup>®</sup> Features

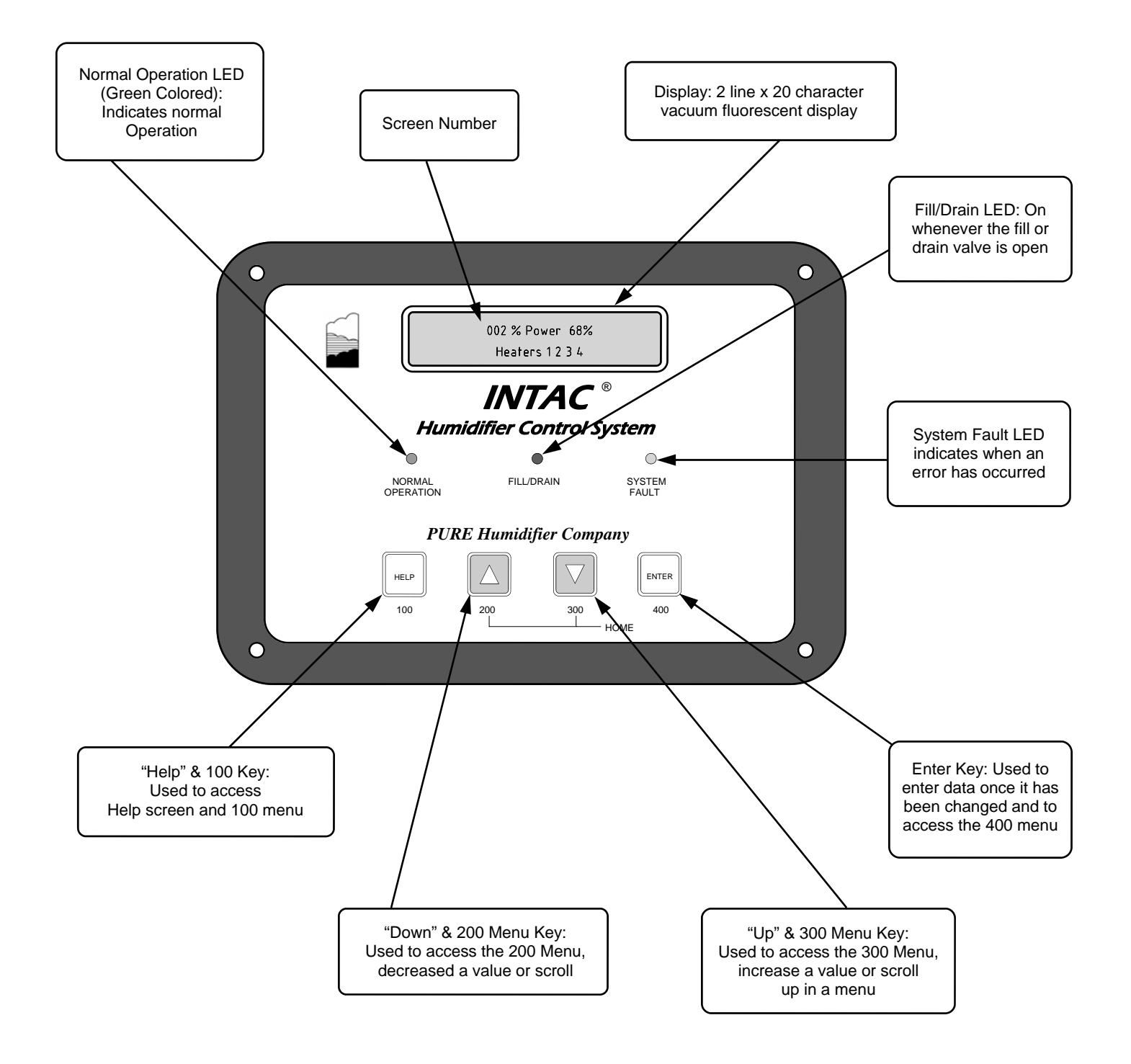

#### 100, 200, 300, & 400 KEYS ARE USED TO ACCESS CORRESPONDING MENU

The Home Display is accessed by depressing the 200 & 300 keys simultaneously (Home=Home Display)

# **INTAC<sup>®</sup>** Menus Overview

#### HOW TO NAVIGATE:

| Press<br>display   | and y at any time.                       |                       | simultaneously to exit any menu and reach the home                                     |
|--------------------|------------------------------------------|-----------------------|----------------------------------------------------------------------------------------|
| Press<br>screen    | or s.                                    |                       | to move up or down through the home display or menu                                    |
| To acc<br>three (3 | ess a menu, p<br>3) seconds.  T          | oress ar<br>Fo acces  | nd hold the corresponding numbered menu key for<br>ss the 500 Menu, press and hold the |
| HELP               | and                                      | simulta               | neously for three (3) seconds.                                                         |
| Press              | ENTER to ac                              | ctivate a             | a menu prompt. The prompt will begin to blink.                                         |
| Press              | or                                       |                       | to select a prompt value.                                                              |
| Press              | ENTER to en                              | nter a pr             | rompt value.                                                                           |
| Notes              | 5:                                       |                       |                                                                                        |
| > Me               | -<br>enus can only be<br>exit any menu a | e accesse<br>nd reach | ed from the home display. Press and simultaneously                                     |
| > On               | -Screen "Help"                           | can be a              | ccessed by pressing the HELP key.                                                      |
| > Yo               | u must exit "Hel                         | p" before             | e accessing a menu. Exit "Help" by pressing the HELP key.                              |
| > If [             | ENTER is not pre                         | essed afte            | er editing a prompt, the value will self-enter after 30 seconds.                       |

The controller will revert back to the home display after 60 seconds if no key is pressed.

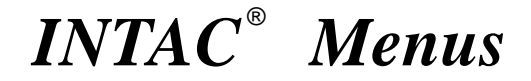

## **HOME DISPLAY**

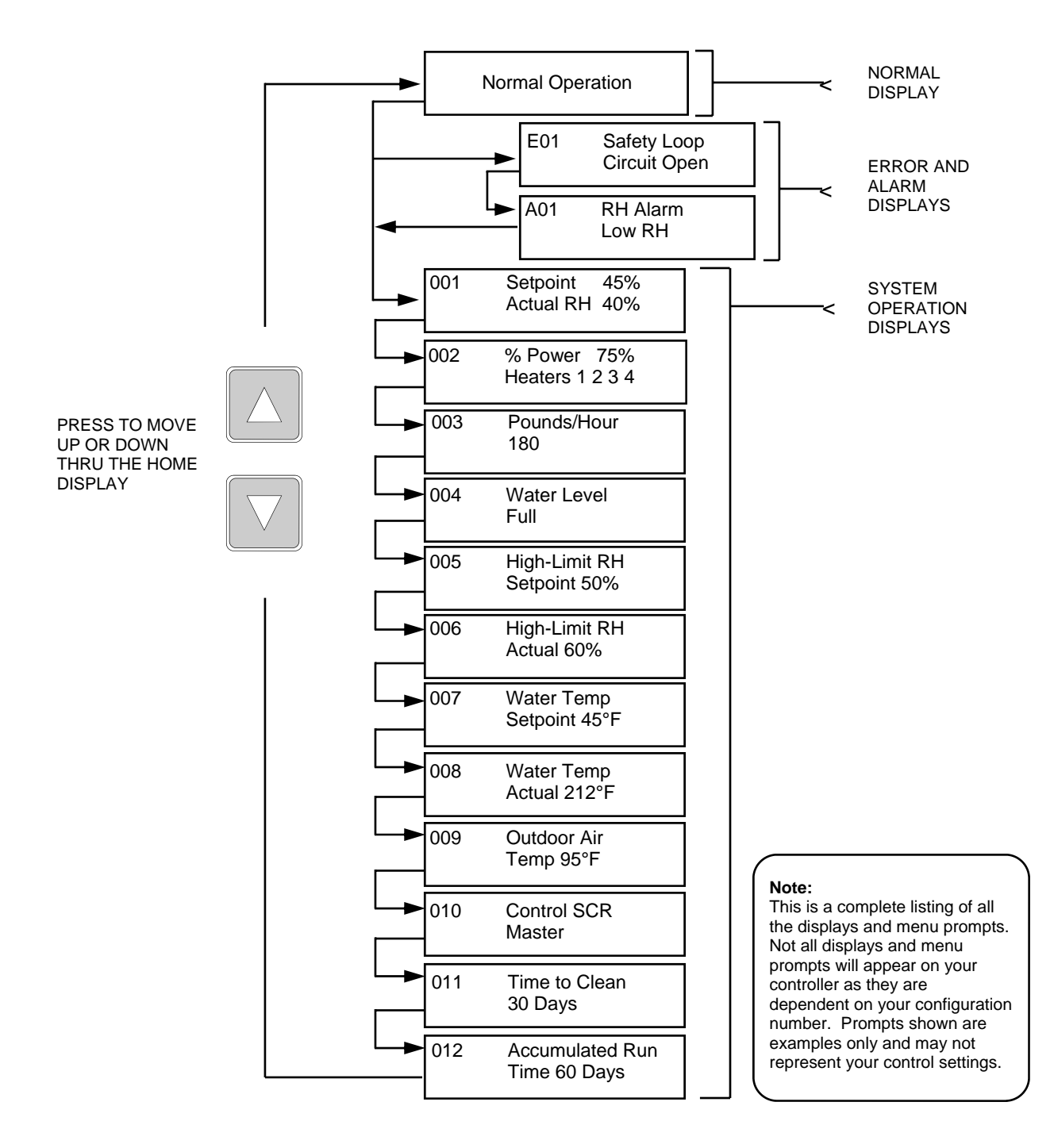

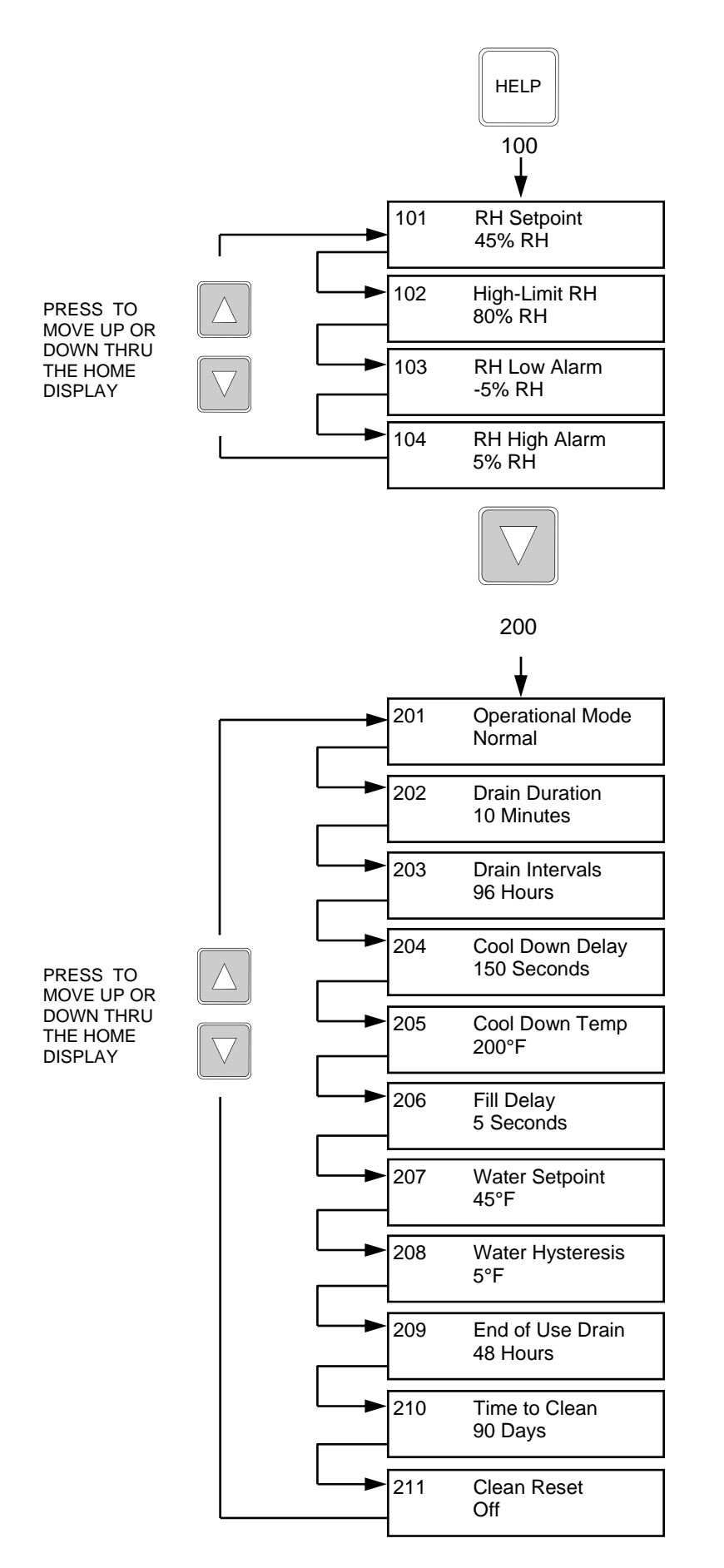

#### <u>MENU 100</u>

PRESS AND HOLD FOR 3 SECONDS UNTIL MENU APPEARS

MENU 100-RELATIVE HUMIDITY SET POINT PROMPTS

#### **MENU 200**

PRESS AND HOLD FOR 3 SECONDS UNTIL MENU APPEARS

MENU 200-HUMIDIFIER OPERATION PROMPTS

#### Note:

This is a complete listing of all the displays and menu prompts. Not all displays and menu prompts will appear on your controller as they are dependent on your configuration number. Prompts shown are examples only and may not represent your control settings.

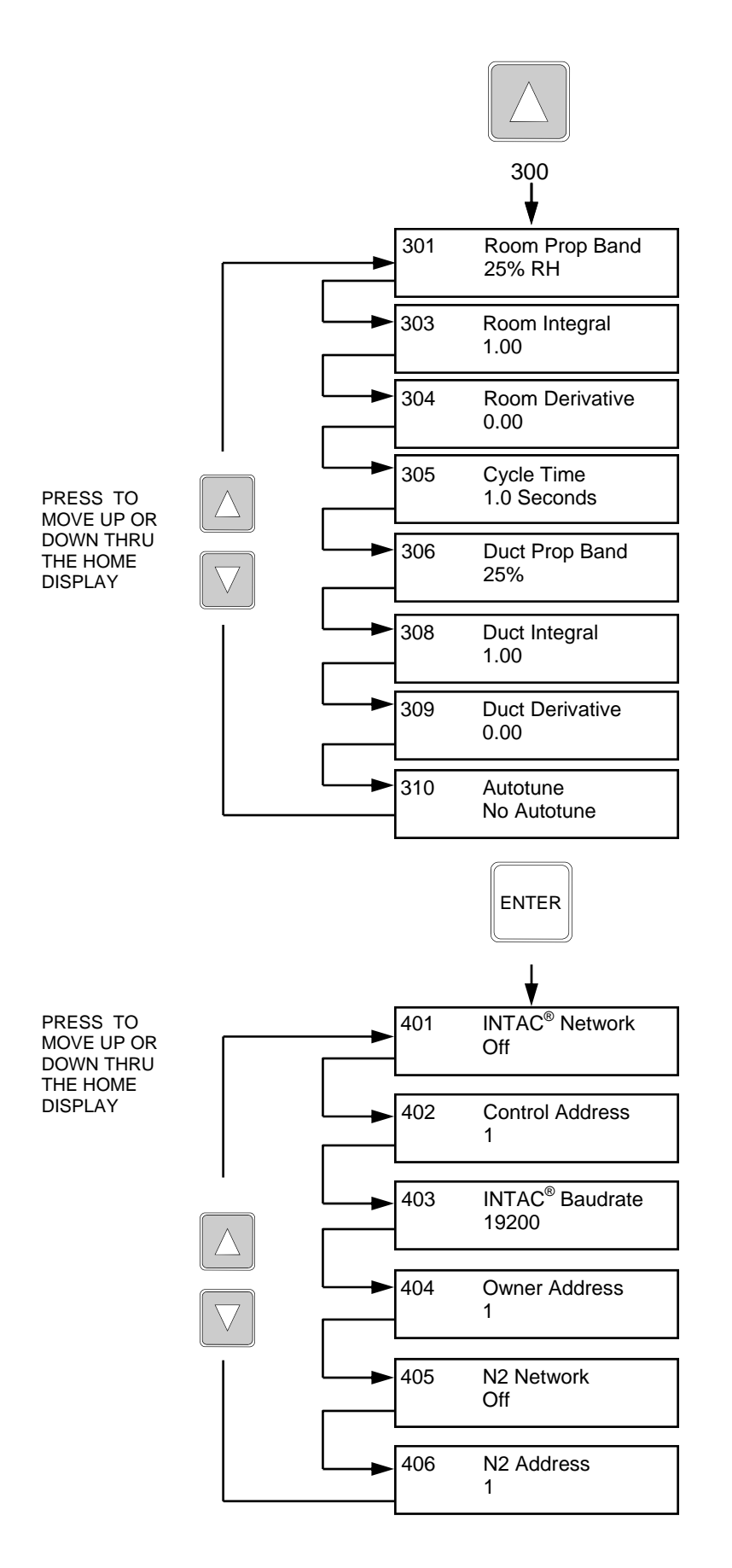

#### <u>MENU 300</u>

PRESS AND HOLD FOR 3 SECONDS UNTIL MENU APPEARS

MENU 300-PID (PROPORTIONAL, INTEGRAL & DERIVATIVE) PROMPTS

#### **MENU 400**

PRESS AND HOLD FOR 3 SECONDS UNTIL MENU APPEARS

MENU 400-COMMUNICATIONS PROMPT

#### Note:

This is a complete listing of all the displays and menu prompts. Not all displays and menu prompts will appear on your controller as they are dependent on your configuration number. Prompts shown are examples only and may not represent your control settings.

#### **MENU 500**

PRESS AND HOLD FOR 3 SECONDS UNTIL MENU APPEARS

MENU 500-HUMIDIFIER SET-UP PROMPTS

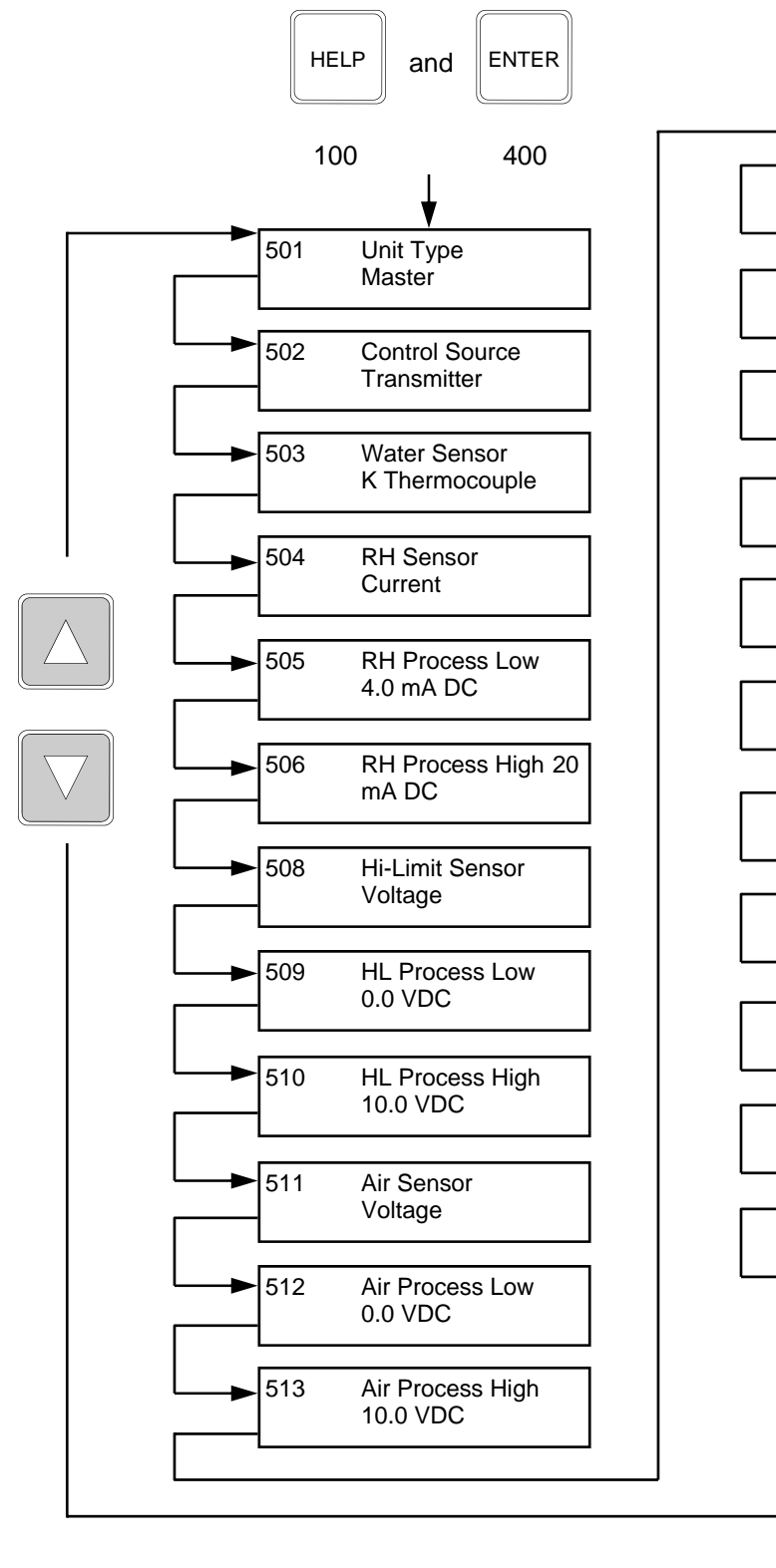

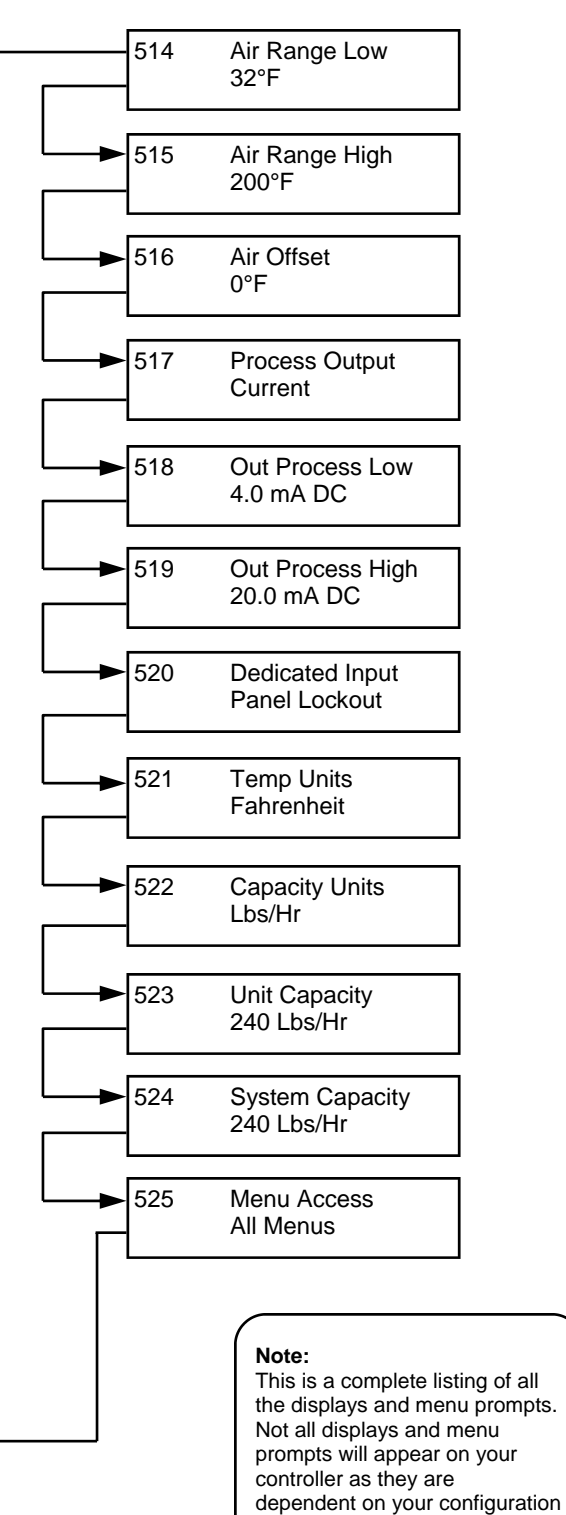

number. Prompts shown are examples only and may not represent your control settings.

## INTAC® CONFIGURATION CODES COMPLETE LISTING

| INTAC <sup>®</sup><br>CODE | DISPLAY          | OPTIONS                 | MFG<br>DEFAULT | DESCRIPTION                                                                                                    |
|----------------------------|------------------|-------------------------|----------------|----------------------------------------------------------------------------------------------------|
| 101                        | RH Setpoint      | RANGE: 0% to 100% RH    | 45%            | Area humidification setpoint                                                                                                    |
|                            |                  |                         |                |                                                                                                    |
| 103                        | RH Lo Alarm      | RANGE: -100% to -1% RH  | -5%            | Low humidity alarm activates when actual RH is below setpoint                                                                                                    |
|                            |                  |                         | 1              |                                                                                                    |
| 104                        | RH Hi Alarm      | RANGE: 1% to 100% RH    | 5%             | High humidity alarm activates when actual RH is above setpoint                                                                                                    |
|                            |                  |                         |                |                                                                                                    |
| 201                        | Operation Mode   | Normal                  | х              | Normal operation mode                                                                                                    |
|                            |                  | Stand-by                |                | Output of humidifier shut OFF while in Stand-by mode                                                                                                    |
|                            |                  | Forced Drain            |                | Drain valve forced open, humidifier output shut OFF                                                                                                    |
|                            |                  | Flush                   |                | Fill valve forced open, humidifier output shut OFF                                                                                                    |
|                            |                  |                         |                |                                                                                                    |
| 202                        | Drain Duration   | RANGE: 0 to 120 minutes | 10             | Time drain valve stays open (in minutes) during Auto-drain cycle                                                                                                    |
|                            |                  |                         |                |                                                                                                    |
| 203                        | Drain Interval   | RANGE: 1 to 500 Hours   | 96             | Time between Auto-drain cycles in hours of operation                                                                                                    |
|                            |                  |                         | -              |                                                                                                    |
| 204                        | Cool Down Delay  | RANGE: 1 to 150 Seconds | 150            | While in Fill cycle, time (in seconds) before Auto-drain cycle                                                                                                    |
|                            |                  |                         |                | begins                                                                                                    |
| 205                        | Cool Down Temp   | RANGE: 80° to 212°E     |                | The water temperature must be at or below before drain valve will                                                                                                    |
|                            |                  |                         |                | open                                                                                                    |
|                            |                  | RANGE: 27° to 100° C    |                | The water temperature must be at or below before drain valve will                                                                                                    |
|                            |                  |                         |                | opon                                                                                                    |
| 206                        | Fill Delay       | RANGE: 0 to 15 Seconds  | 5              | Water overfill time delay to cause overflow                                                                                                    |
|                            |                  |                         | -              |                                                                                                    |
| 207                        | Water Setpoint   | RANGE: 40° to 200° F    | 40             | For freeze protection or stand-by water temperature                                                                                                    |
|                            |                  | RANGE: 4° to 93°C       | 4              | For freeze protection or stand-by water temperature                                                                                                    |
|                            |                  |                         |                |                                                                                                    |
| 208                        | Water Hysteresis | RANGE: 1° to 50°F       | 3              | Accuracy of water temperature control or deadband                                                                                                    |
|                            |                  | RANGE: 1° to 28°C       | 2              | Accuracy of water temperature control or deadband                                                                                                    |
|                            |                  |                         | 1              |                                                                                                    |
| 209                        | End of Use Drain | RANGE: 0 to 168 Hours   | 48             | Time delay during humidifier NON-USE, before system drains                                                                                                    |
|                            |                  |                         |                | itself                                                                                                    |
|                            |                  |                         |                |                                                                                                    |
| 210                        | Time to Clean    | RANGE: 0 to 365 Days    | 30             | Message that its time to service the humidifier                                                                                                    |
|                            |                  |                         |                | The second second |
| 211                        | Clean Reset      | Off                     | х              | Time to clean timer is accumulating run time                                                                                                    |
|                            |                  | On                      |                | I me to clean timer has been reset to zero                                                                                                    |
|                            |                  |                         | 050            |                                                                                                    |
| 301                        | Room Prop Band   | RANGE: 0% to 100% RH    | 25%            | Main RH control parameter                                                                                                    |
|                            | Decision         |                         | F 00           | Main Dill control community                                                                                                    |
| 303                        | Room Integral    | KANGE: 0.00 to 99.99    | 5.00           | main KH control parameter                                                                                                    |

| INTAC™<br>CODE | DISPLAY                     | OPTIONS                 | MFG<br>DEFAULT | DESCRIPTION                                                                                    |
|----------------|-----------------------------|-------------------------|----------------|------------------------------------------------------------------------------------------------|
| 304            | Room Derivative             | RANGE: 0.00 TO 9.99     | 0.00           | Main RH control parameter                                                                      |
|                |                             |                         |                | •                                                                                              |
| 305            | Cycle Time                  | RANGE: 1 to 240 Seconds | 1 or 30        | Set at 1 second for SCR control, set at 30 seconds for TCM control                             |
|                |                             |                         |                |                                                                                                |
| 306            | Duct Prop Band              | RANGE: 0% to 100% RH    | 25%            | Hi-Limit RH control parameter                                                                  |
|                |                             |                         |                |                                                                                                |
| 308            | Duct Integral               | RANGE:0.00 to 99.99     | 0.00           | Hi-Limit RH control parameter                                                                  |
|                |                             |                         |                |                                                                                                |
| 309            | Duct Derivative             | RANGE: 0.00 to 9.99     | 0.00           | Hi-Limit RH control parameter                                                                  |
|                |                             |                         |                |                                                                                                |
| 310            | Autotune                    | No Autotune             | х              | Autotune function turned OFF                                                                   |
|                |                             | Tune Duct               |                | Autotune function turned ON for Hi limit RH controller                                         |
|                |                             | Tune Room               |                | Autotune function turned ON for Main RH controller                                             |
|                |                             |                         |                |                                                                                                |
| 401            | INTAC <sup>®</sup> Network  | Off                     | х              | No communications to remotes or drones                                                         |
|                |                             | On                      |                | Communications turned ON for remotes and drones (cycle power)                                  |
|                |                             |                         |                |                                                                                                |
| 402            | INTAC <sup>®</sup> Address  | RANGE: 1 to 30          | 30             | $INTAC^{\circledast}$ Drone Address. (Drone addresses must be different if on same net)        |
|                |                             |                         |                |                                                                                                |
| 403            | INTAC <sup>®</sup> Baudrate | 19200                   | x              | Shown baudrate is selected (All units on same network must have same)                          |
|                |                             | 9600                    |                | Shown baudrate is selected (All units on same network must have same)                          |
|                |                             |                         |                |                                                                                                |
| 404            | Owner Address               | RANGE: 1 to 31          | 31             | Master is <i>always</i> 31. Set remote to 31 for Master Communication                          |
|                |                             |                         |                | 1                                                                                              |
| 501            | Unit Type                   | Master                  | х              | Master controller receives RH signal from transmitter or building management                   |
|                |                             | Drone                   |                | Slave controller receives RH signal ONLY from its Master controller                            |
|                |                             |                         |                |                                                                                                |
| 502            | Control Source              | Transmitter             | x              | Controller receives RH signal from local wall or duct type humidistat                          |
|                |                             | Process Signal          |                | Controller receives RH control signal from building management system                          |
| ·              |                             |                         |                |                                                                                                |
| 503            | Water Sensor                | KTC                     |                | Standard type K thermocouple used in all applications                                          |
|                |                             | JTC                     | x              | Type J thermocouple (Note: special INTAC $^{\ensuremath{\mathbb{R}}}$ wiring harness required) |
|                |                             | None                    |                | No water sensor input available                                                                |
|                |                             | ттс                     |                | Type thermocouple (Note: special $INTAC^{\ensuremath{\mathbb{B}}}$ wiring harness required)    |

| INTAC <sup>®</sup><br>CODE | DISPLAY         | OPTIONS                | MFG<br>DEFAULT | DESCRIPTION                                                                    |
|----------------------------|-----------------|------------------------|----------------|--------------------------------------------------------------------------------|
| 504                        | RH Sensor       | mA DC                  | х              | Controlling RH sensor—Modulating current input                                 |
| <u></u>                    |                 | VDC                    |                | Controlling RH sensor—Modulating voltage input                                 |
|                            |                 |                        |                |                                                                                |
| 505                        | RH Process Lo   | RANGE: 0.0 to 8.0 mA   | 4.0            | Controlling RH sensor—Low range in mA                                          |
|                            |                 | RANGE: 0.00 to 3.0 VDC | 0.0            | Controlling RH sensor—Low range in VDC                                         |
|                            |                 |                        |                |                                                                                |
| 506                        | RH Process Hi   | RANGE: 10.0 to 20.0 mA | 20.0           | Controlling RH sensor—High range in mA                                         |
|                            |                 | RANGE: 3.0 to 10.0 VDC | 10.0           | Controlling RH sensor—High range in VDC                                        |
|                            |                 |                        |                |                                                                                |
| 508                        | Hi-Limit Sensor | None                   |                | No High Limit input available (set with menu 707)                              |
|                            |                 | mA DC                  | x              | High Limit RH sensor—Modulating current input (mA DC)                          |
|                            |                 | VDC                    |                | High Limit RH sensor—Modulating voltage input (VDC)                            |
|                            |                 |                        |                |                                                                                |
| 509                        | HL Process Lo   | RANGE:0.0 to 8.0 mA    | 4.0            | High Limit RH sensor—Low range in mA                                           |
|                            |                 | RANGE: 0.0 to 3.0 VDC  | 0.0            | High Limit RH sensor—Low range in VDC                                          |
|                            |                 |                        |                |                                                                                |
| 510                        | HL Process Hi   | RANGE: 10.0 to 20.0 mA | 20.0           | High Limit RH sensor—High range in mA                                          |
|                            |                 | RANGE: 3.0 to 10.0 VDC | 10.0           | High Limit RH sensor—High range in VDC                                         |
|                            |                 |                        |                | 1                                                                              |
| 511                        | Air Sensor      | None                   | x              | No air temperature sensor input available (set with menu 704)                  |
|                            |                 | T TC                   |                | Type T thermocouple (Note: special INTAC <sup>®</sup> wiring harness required) |
|                            |                 | К ТС                   |                | Standard type K thermocouple used in all applications                          |
|                            |                 | J TC                   |                | Type J thermocouple (Note: special INTAC <sup>®</sup> wiring harness required) |
|                            |                 | 100 Ohm JIS RTD        |                | 100 Ohm resistance bulb sensor type JIS RTD                                    |
|                            |                 | 100 Ohm DIN RTD        |                | 100 Ohm resistance bulb sensor type DIN RTD                                    |
|                            |                 | mA DC                  |                | Current input for outside air temperature sensor                               |
|                            |                 | VDC                    |                | Voltage input for outside air temperature sensor                               |
|                            |                 |                        |                |                                                                                |
| 512                        | Air Process Lo  | RANGE: 0.0 to 8.0 mA   | 4.0            | Outside air—Low range in mA                                                    |
|                            |                 | RANGE: 0.0 to 3.0 VDC  | 0.0            | Outside air—Low range in VDC                                                   |
|                            |                 |                        |                |                                                                                |
| 513                        | Air Process Hi  | RANGE: 10.0 to 20.0 mA | 20.0           | Outside air—Low range in mA                                                    |
|                            |                 | RANGE: 3.0 to 10.0 VCD | 10.0           | Outside air—Low range in VDC                                                   |
|                            |                 |                        |                | <u>.</u>                                                                       |
| 514                        | Air Range Lo    | RANGE:-999° to +999°C  | 0.0            | Low range scale for outside air temperature sensor in °C                       |
|                            |                 | RANGE:-999° TO +999°F  | 32             | Low range scale for outside air temperature sensor in °F                       |
|                            |                 |                        |                |                                                                                |
| 515                        | Air Range Hi    | RANGE:-999° to +999°C  | 93             | High range scale for outside air temperature sensor in °C                      |
|                            |                 | RANGE:-999° TO +999°F  | 199            | High range scale for outside air temperature sensor in °F                      |

| INTAC <sup>®</sup><br>CODE | DISPLAY         | OPTIONS                | MFG<br>DEFAULT | DESCRIPTION                                                                            |
|----------------------------|-----------------|------------------------|----------------|----------------------------------------------------------------------------------------|
| 516                        | Air Offset      | RANGE : 0° to +60°F    |                | Offset to calibrate temperature sensor to outside air temp in degrees Fahrenheit       |
| <u> </u>                   |                 | RANGE: 0° to +33°C     | 0              | Offset to calibrate temperature sensor to outside air temp in degrees Celsius          |
|                            |                 |                        |                |                                                                                        |
| 517                        | Process Output  | mA DC                  | x              | Output signal (mA DC) for device or actuator—INTAC <sup>®</sup> terminals 33-34        |
|                            |                 | VDC                    |                | Output signal (VDC) for device or actuator—INTAC <sup>®</sup><br>Terminals 33-34       |
|                            |                 |                        |                |                                                                                        |
| 518                        | Out Process Lo  | RANGE:0.0 to 8.0 mA    | 4.0            | Process output signal—Low range in mA                                                  |
|                            |                 | RANGE: 0.0 to 3.0 VDC  | 0.0            | Process output signal—Low range in VDC                                                 |
|                            |                 |                        |                |                                                                                        |
| 519                        | Out Process Hi  | RANGE: 10.0 to 20.0 mA | 20.0           | Process output signal—High range in mA                                                 |
| · · · · · ·                |                 | RANGE: 3.0 to 10.0 VDC | 10.0           | Process output signal—High range in VDC                                                |
|                            |                 |                        |                |                                                                                        |
| 520                        | Dedicated Input | Not Used               | x              | Dedicated input turned off                                                             |
|                            |                 | Dedicated Event        |                | INTAC <sup>®</sup> terminals 29-30 OPEN; humidifier output shuts off                   |
|                            |                 | Panel Lockout          |                | INTAC <sup>®</sup> terminals 29-30 <i>CLOSED</i> ; all menus LOCKED including menu 520 |
|                            |                 |                        |                |                                                                                        |
| 521                        | Temp Units      | °F                     | x              | All temperatures in all screens and menus are in °F                                    |
|                            |                 | °C                     |                | All temperatures in all screens and menus are in °C                                    |
|                            |                 |                        |                |                                                                                        |
| 522                        | Capacity Units  | Lbs/Hr                 | х              | All capacities in all screens and menus are in Lbs/Hr                                  |
|                            |                 | Kgs/Hr                 |                | All capacities in all screens and menus are in Kgs/Hr                                  |
|                            |                 |                        |                |                                                                                        |
| 523 Unit Capacity          |                 | RANGE: 2 to 4000       | 40             | Unit capacity in Lbs/Hr                                                                |
|                            |                 | RANGE: 2 to 8000       | 80             | Unit capacity in Kgs/Hr                                                                |
|                            |                 |                        |                | ·                                                                                      |
| 524                        | System Capacity | RANGE: 10 to 100K      | 40             | Total system capacity (master plus all drones) in Lbs/Hr                               |
|                            |                 | RANGE: 10 to 200K      | 80             | Total system capacity (master plus all drones) in Kgs/Hr                               |
|                            |                 |                        |                |                                                                                        |
| 525                        | Menu Access     | All Menus              | x              | No menus are blocked from changing configurations                                      |
| · · · · ·                  |                 | 100 & 200 Menus        |                | All menus VIEW ONLY except menus 100, 200, and 500                                     |
|                            |                 | 100 Menu               |                | All menus VIEW ONLY except menus 100 and 500                                           |
|                            |                 | No Menus               |                | All menus VIEW ONLY except menu 500                                                    |
|                            |                 |                        |                |                                                                                        |
| 701                        | Control Type    | SCR                    |                | Solid state relay output offers the best modulating control                            |
| (Factory o                 | ption only)     | ON/OFF                 | х              | Non-modulating, 100% output when RH is below controller setpoint                       |
|                            |                 | ТСМ                    |                | Time Cycle Modulation—modulates contactors for good RH control                         |
|                            |                 | Steam                  |                | Modulating VDC or mA DC output signal to operate valve actuator                        |

| INTAC <sup>®</sup><br>CODE | DISPLAY         | OPTIONS   | MFG<br>DEFAULT | DESCRIPTION                                                            |
|----------------------------|-----------------|-----------|----------------|------------------------------------------------------------------------|
| 702                        | Active Heaters  | 1         |                | One active heater contactor                                            |
| (Factory                   | option only)    | 2         |                | Two active heater contactors                                           |
|                            |                 | 3         |                | Three active heater contactors                                         |
|                            |                 | 4         | х              | Four active heater contactors                                          |
|                            |                 |           |                |                                                                        |
| 703                        | Water Enable    | OFF       | х              | Water temperature sensor for cool down or water pre-heating OFF        |
| (Factory                   | option only)    | ON        |                | Water temperature sensor for cool down or water pre-heating ON         |
|                            |                 |           |                |                                                                        |
| 704                        | Air Enable      | OFF       | х              | Outside air temperature sensor for setback control OFF                 |
| (Factory                   | option only)    | ON        |                | Outside air temperature sensor for setback control ON                  |
|                            |                 |           |                |                                                                        |
| 705                        | Level Sensor    | Tri-Probe | х              | Humidifier tank level controlled by electronic Tri-probe               |
| (Factory                   | option only)    | None      |                | No tank level control available                                        |
|                            |                 | Float     |                | Humidifier tank level controlled by mechanical level controller        |
|                            |                 |           |                |                                                                        |
| 706                        | Drain Type      | Auto      |                | Humidifier tank drains automatically per menu 202 & 203 configurations |
| (Factory                   | option only)    | Manual    | х              | Humidifier tank must be drained manually via hand valve                |
|                            |                 | None      |                | No tank drain available                                                |
|                            |                 |           |                |                                                                        |
| 707                        | Hi-Limit Enable | OFF       | x              | Modulating Hi-Limit sensor input OFF                                   |

| 707                   | Hi-Limit Enable | OFF | х | Modulating Hi-Limit sensor input OFF                                  |
|-----------------------|-----------------|-----|---|-----------------------------------------------------------------------|
| (Factory option only) |                 | ON  |   | Modulating Hi-Limit sensor input ON (INTAC <sup>®</sup> terminals 47, |

### COMMUNICATIONS MENU 400 FOR MASTER, DRONES, AND REMOTE INTAC<sup>®</sup> CONTROLLERS

### Menu 401: INTAC<sup>®</sup> Network (ON or OFF)

To Turn ON Communications between INTAC<sup>®</sup> Controllers:

- >Press and HOLD the 400 key until 401 appears in the screen (approximately 3 seconds).
- >Press ENTER key once or until the prompt begins to flash.
- >Press the UP or DOWN arrows until the screen indicates "ON".
- >Press ENTER key once or until the prompt stops flashing.
- >Cycle the power ON and OFF once to start communications (need not be repeated).
- >Initial communications may require a few minutes, then will update once per second.
- >To turn communications OFF, reverse the above process.

#### Menu 402: INTAC<sup>®</sup> Address (Range 1 to 30)

<u>INTAC<sup>®</sup> Address</u> pertains only to INTAC<sup>®</sup> Controllers set up as drones. If more than one drone is used in the same INTAC<sup>®</sup> network, each drone must have a <u>different</u> address. Up to 30 drones can be used in one network.

#### Menu 403 INTAC<sup>®</sup> Baudrate (9,600 to 19,200)

Factory set at 19,200. Slower baudrate may be desirable if extremely long communication runs are made and communication problems exist. Note: All controllers on the same INTAC<sup>®</sup> Network must be set to the <u>same</u> baudrate.

#### Menu 404 Owner Address (Range 1 to 31)

Owner Range pertains only to INTAC<sup>®</sup> Remote Controllers. If it is to be used in conjunction with a master controller, then its address must be set to 31. All master controllers have a fixed owner address of 31 (cannot be changed).

If a number other than 31 is placed in this field, the REMOTE will be looking for a DRONE controller with the similar number.

#### Menu 405 N2 Address (Range 1 to 255)

INTAC<sup>®</sup> Communications to Johnson Controls N2 Metasys Protocol. Used to address to outside communications such as Building Management Systems.

## INTAC<sup>®</sup> OUTDOOR AIR TEMPERATURE SETBACK

As outside air temperature decreases, it may be desirable to reduce the humidifier output proportionately to reduce the risk of wetting interior surfaces within a structure. With the optional outdoor air temperature setback feature, the user is able to select a point at which the humidifier output will begin to decrease or setback. The factory default is at 32°F and is user adjustable from 32° to 92°F.

#### HOW TO BEGIN:

First, determine what type of air temperature sensor you have—Voltage, Current, Thermocouple, or RTD—as this will determine INTAC<sup>®</sup> hardware configuration. Locate the 2-Position DIP switch on the backside of the INTAC<sup>®</sup> controller (near the 15 point cable connector), and set it as follows:

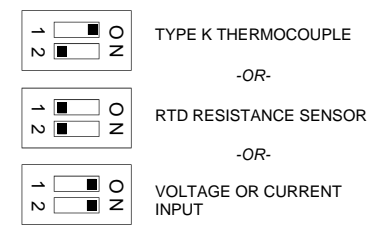

<u>Next</u>, it is necessary to know the temperature range of the sensor, which are the minimum and maximum values. (Example: for the Mamac TE-211Z-B-B-2-1-E-3, the range is  $-30^{\circ}$ F to  $+130^{\circ}$ F with a corresponding output current of 4 to 20mA).

| Next go to: |                |                                                      |
|-------------|----------------|------------------------------------------------------|
| MENU 511    | Air Sensor     | Select "Current" (Corresponds to the type of output) |
| MENU 512    | Air Process Lo | Select "4.0" (Corresponds to current range Low)      |
| MENU 513    | Air Process Hi | Select "20.0" (Corresponds to current range High)    |
| MENU 514    | Air Range Lo   | Select "-30°F" (Corresponds to temp range Low)       |
| MENU 515    | Air Range Hi   | Select "+130°F" (Corresponds to temp range High)     |
| MENU 516    | Air Offset     | Select "0°F" (Offset from 32°F)                      |

Note: when selecting AIR OFFSET, this refers to an offset from 32°F. For example: if you wish the humidifier setback to begin at 32°F, then the Air Offset amount should be left at 0°F. If you wish the humidifier setback to begin at 45°F, then the Air Offset amount should be set at 13°F. If you wish the humidifier setback to begin at 55°F, then the Air Offset should be set at 23°F, and so on. Also, remember that the above settings are for the given example and may be different for other temperature sensors.

#### WHERE TO LOCATE SENSOR:

Locate the air temperature sensor in the outside air intake duct to the humidifier.

#### HOW TO CALIBRATE AIR TEMPERATURE SENSOR:

The air temperature sensor is factory calibrated and calibration should not be necessary if the High and Low range limits are set correctly. If a slight calibration is desired, proceed as follows:

First, determine if the INTAC<sup>®</sup> indication is too high or too low and by how many degrees. This can be checked by using a probe-type thermometer located near the air temp sensor and comparing the readings.

If, for example, the indicated reading is 2°F too high, a linear calibration shift can be accomplished by adjusting both Menu 514 and 515 down 2°F. If the indicated reading is 2°F too low, adjusting both Menus 514 and 515 up 2°F will correct the error. A differential that is too large may indicate a defective temperature sensor which should be replaced.

### **TYPICAL FIELD WIRING CONNECTIONS**

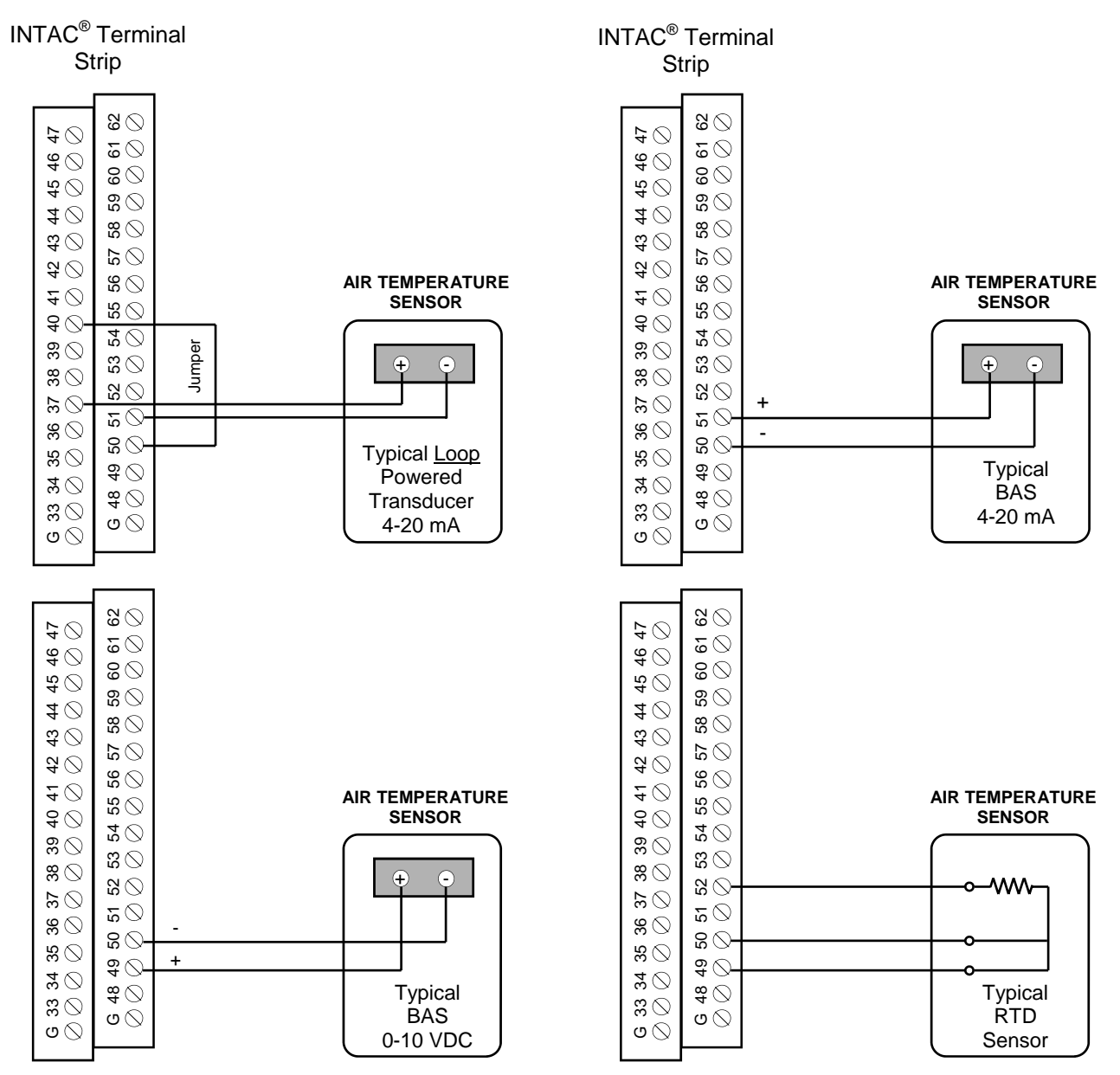

## INTAC<sup>®</sup> ERROR CODE SUMMARY

#### E01 Safety Loop Circuit Open

An open circuit exists in the Safety Loop Circuit. Check the following:

Terminals 11 & 12 High Limit Humidistat Terminals 13 & 14 Air Flow Switch Terminals 15 & 16 Over-Temp Switch

Continuity MUST exist across these terminals to clear alarm

#### E02 Dedicated Event Circuit Open

An open circuit exists in the Dedicated Event Circuit. Check the following: Terminals 29 & 30 Dedicated Event

Continuity MUST exist across these terminals to clear alarm (Configuration Menu 520 turns this feature ON or OFF)

#### E03 Control RH Under Range

CHECK FOR THE FOLLOWING CONDITIONS:

1) Lost input signal from primary humidistat or Building Management System

2) Input signal below 6% RH (below 4 mA DC)

3) Input signal between 100% and 105%

Verify that Menus 502, 504, 505, & 506 match the type of input. Check signal at the input terminals:

Terminal 43 = Voltage (+) Input Terminal 44 = Voltage (-) / Current (-) Input Terminal 45 = Current (+) Input

#### E03 Control RH Over Range

CHECK FOR THE FOLLOWING CONDITIONS:

1) Input signal between 100% and 105% (process control circuits only) Verify that Menus 502, 504, 505, & 506 match the type of input. Check signal at the input terminals:

Terminal 43 = Voltage (+) Input Terminal 44 = Voltage (-) / Current (-) Input Terminal 45 = Current (+) Input

#### E03 Control RH A/D Underflow-A/D Overflow

Check for REVERSE polarity or EXCESSIVE SIGNAL on the input terminals:

Terminal 43 = Voltage (+) Input Terminal 44 = Voltage (-) / Current (-) Input Terminal 45 = Current (+) Input

#### E04 High Limit Under Range

Check for lost signal from the Hi-Limit Humidistat or Building Management System. Verify that Menus 502, 508, 509, & 510 match the type of input Check signal at the input terminals:

Terminal 46 = Voltage (+) Input Terminal 47 = Voltage (-) / Current (-) Input Terminal 48 = Current (+) Input

#### E04 High Limit A/D Underflow

Check for REVERSE polarity or EXCESSIVE SIGNAL on the input terminals:

Terminal 46 = Voltage (+) Input Terminal 47 = Voltage (-) / Current (-) Input Terminal 48 = Current (+) Input

#### E05 Outdoor Air A/D Underflow

Air temperature sensor circuit open. Check for correct polarity. If using thermocouple, RED wire must connect to terminal #50 (common). Check hardware configuration for type of sensor used (refer to Hardware Configuration Schedule). Check signal at the input terminals:

Terminal 49 = Voltage (+), TC (+) or RTDs2 Common Input Terminal 50 = Voltage (-), TC (-) Current (-) or RTDs3 Common Input Terminal 51 = Current (+) Input Terminal 52 = RTDs1 Input (Configuration Menu 511 turns this feature OFF, Select NONE)

#### E06 Water Temp A/D Underflow

Water temperature sensor circuit open. Check for correct polarity. Thermocouple RED wire (-) must connect to terminal #42 (negative). Check signal at the input terminals:

Terminal 41 (+) Thermocouple Yellow Wire Terminal 42 (-) Thermocouple Red Wire

Note: to check operation, a temporary jumper installed across terminals 41 & 42 should clear Error E06. Warning: This defeats the water temperature measuring feature, and only ambient air temp will be indicated.

#### E07 Water Level-Low Float

DDR applications only. Low water float switch is open, check terminals:

Terminals 9 & 10 Float Switch

#### E07 Water Level-Bad Tri-Probe

Tri-Probe application only. Check connections to the Tri-Probe Assembly.

Terminal 5 = Short Probe (Gray Wire) Terminal 6 = Medium Probe (Violet Wire) Terminal 7 = Long Probe (Blue Wire) Terminal 8 = Tank Ground (Green Wire)

Note: To check operation, <u>temporarily</u> install three (3) jumpers across terminals 5,6,7, and 8. This should clear Error Code E07. <u>WARNING</u>: This procedure defeats the low water safety circuit. Ensure there is an adequate amount of water in the humidifier tank before proceeding. If this procedure clears the error code, check the Tri-Probe Assembly and its associated wiring. Verify tank grounding to terminal 8.

#### E07 Water Level-Refill Timeout

Tri-Probe application only. Check connections to the Tri-Probe Assembly.

Terminal 5 = Short Probe (Gray Wire) Terminal 6 = Medium Probe (Violet Wire) Terminal 7 = Long Probe (Blue Wire) Terminal 8 = Tank Ground (Green Wire)

Check water source supply. Verify that water is actually filling the tank to the TOP water level probe.

Note: To reset this alarm message, momentarily switch the power off and on to the  $INTAC^{\text{®}}$  Controller.

#### E07 Water Level-Plugged Drain

Unit did not drain properly during drain cycle. Check for sediment blockage in drain valve and drain line.

#### A01 RH Alarm-Low RH

The actual RH is below the limit set in Configuration Menu 103

#### A01 RH Alarm-High RH

The actual RH is above the limit set in Configuration Menu 104

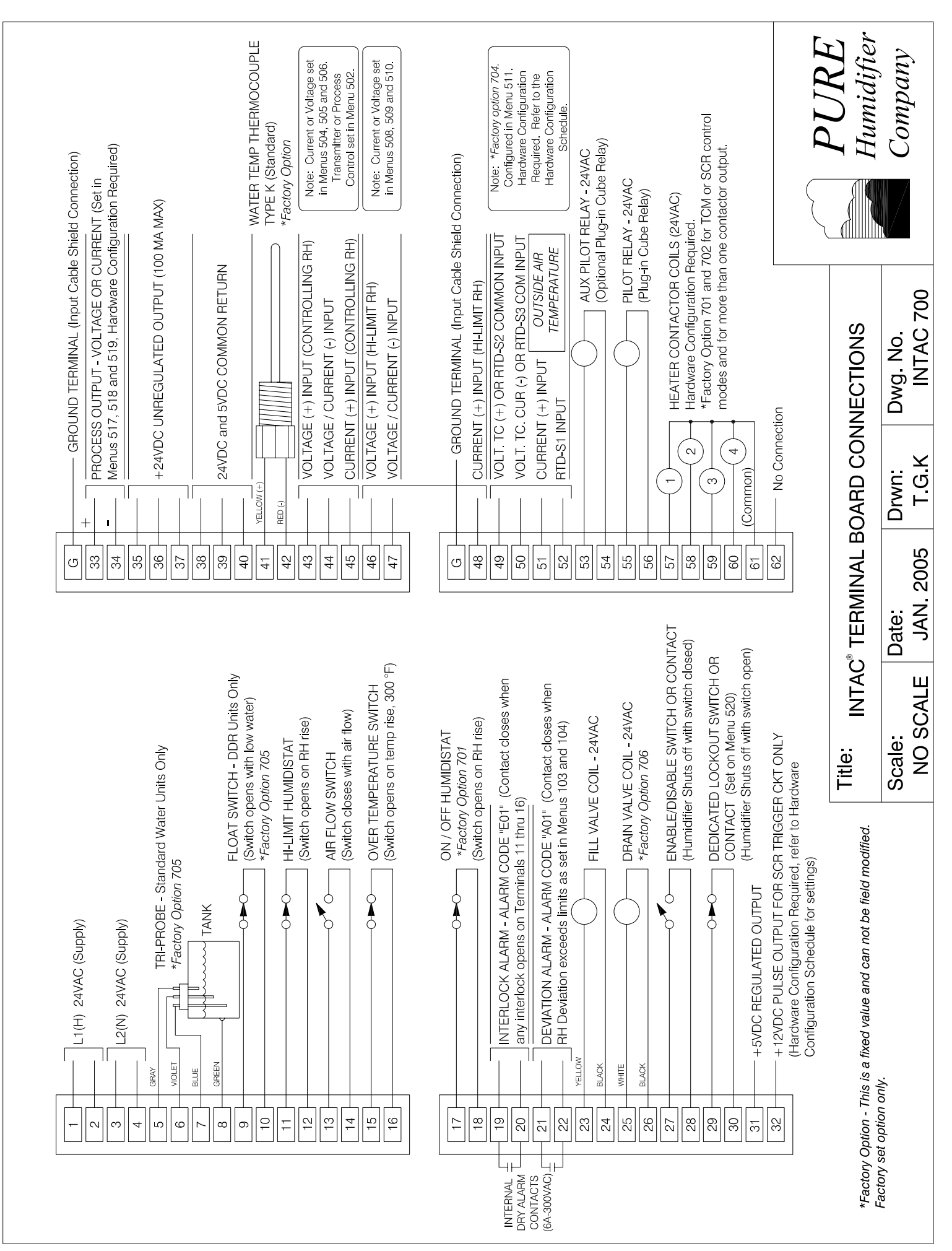

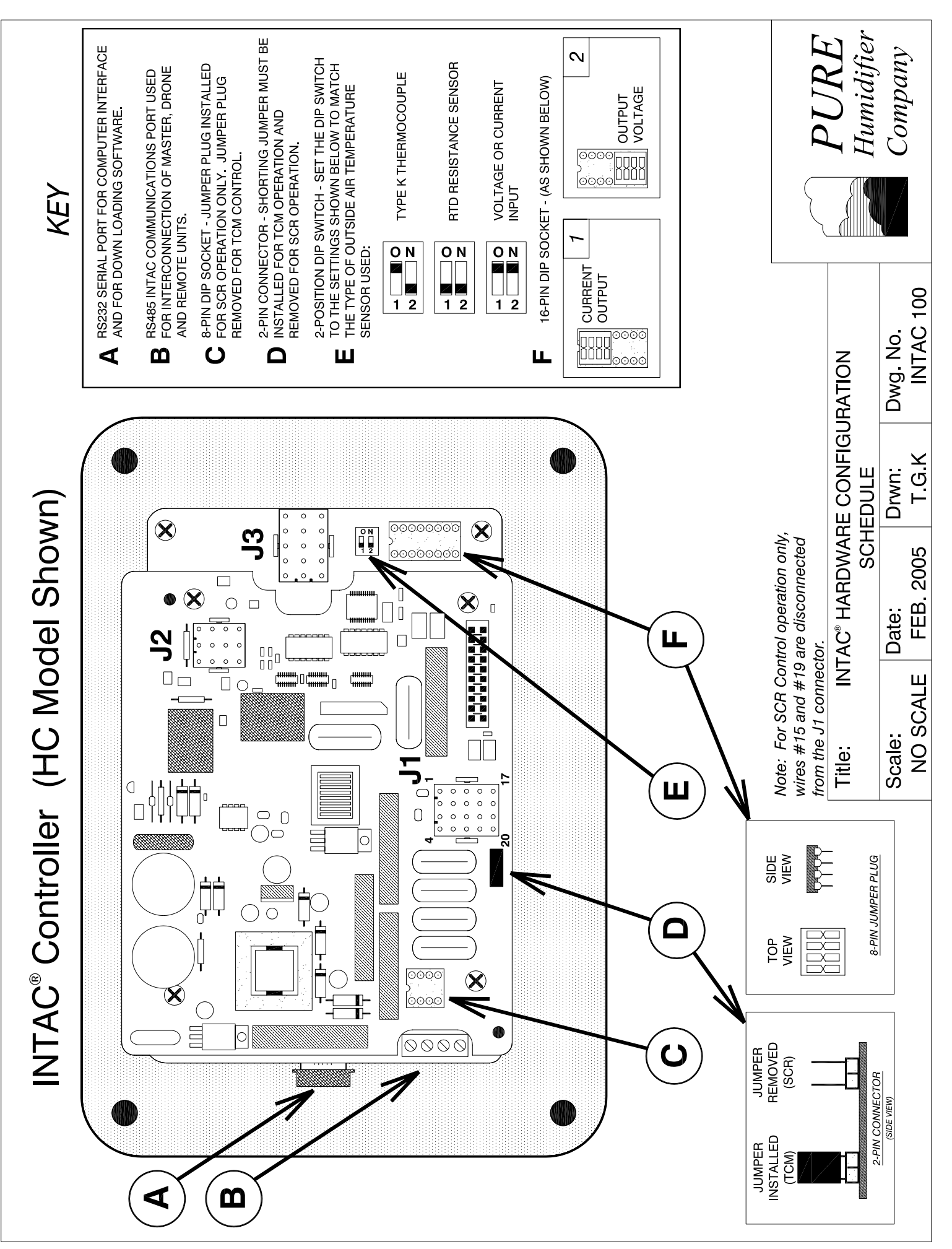

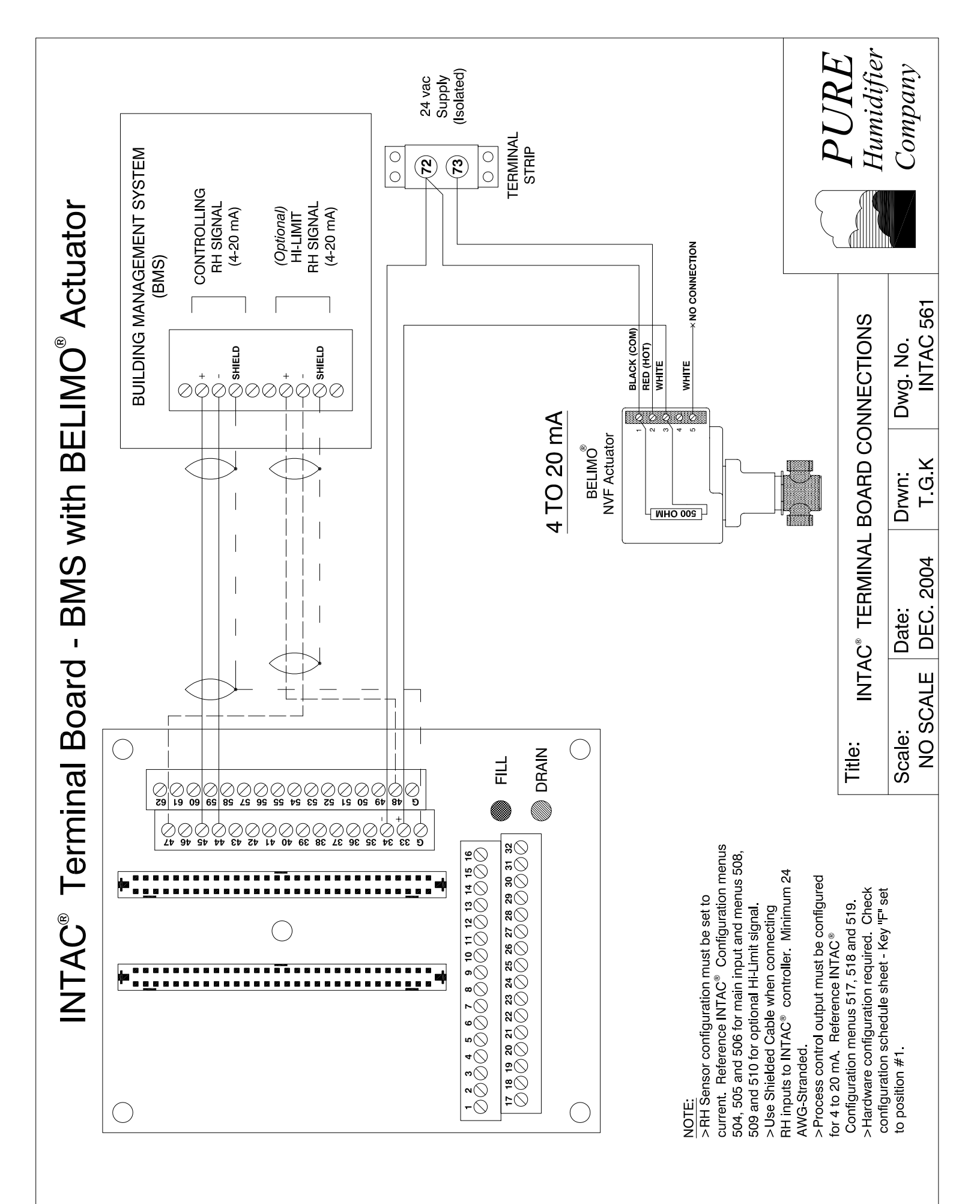

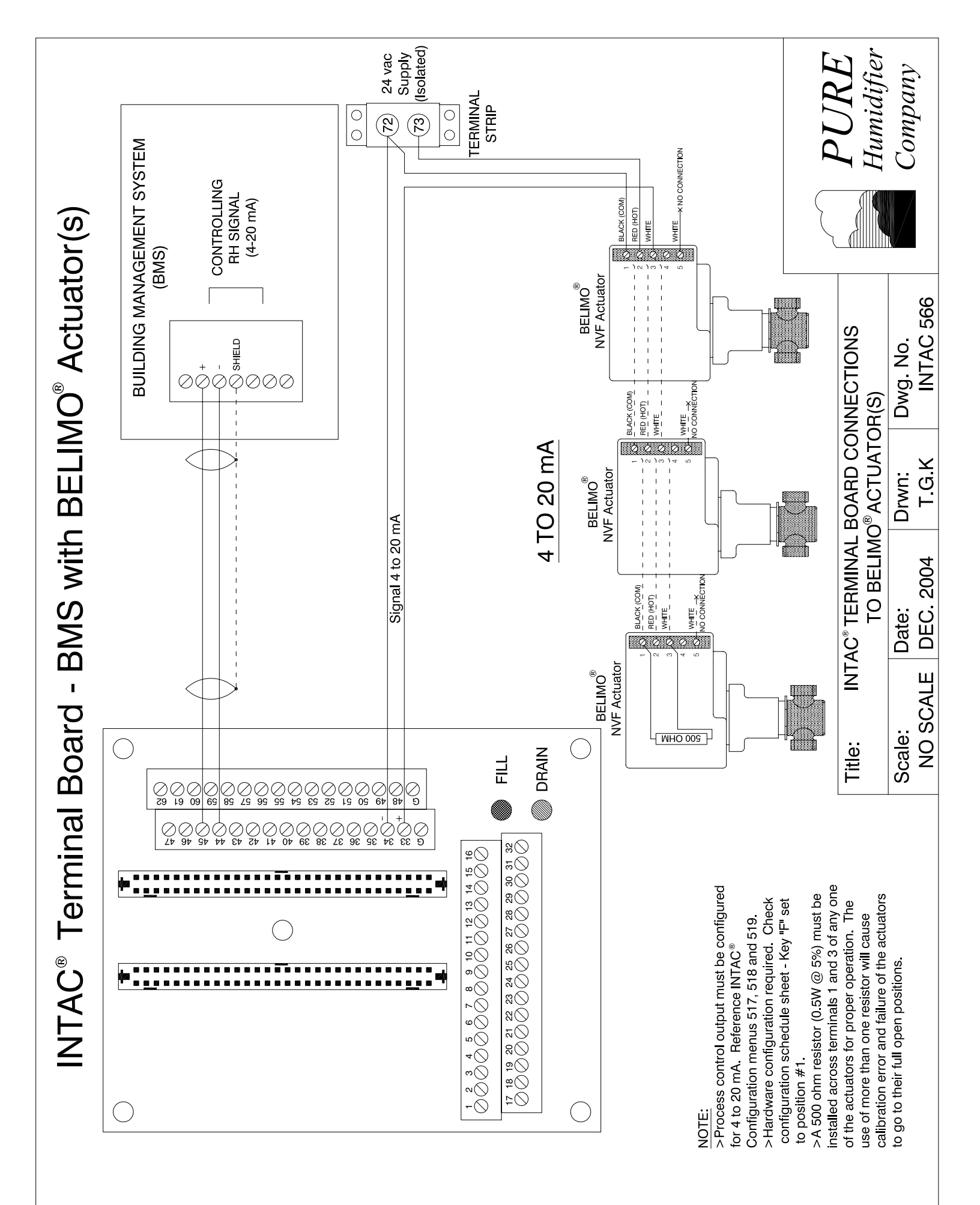

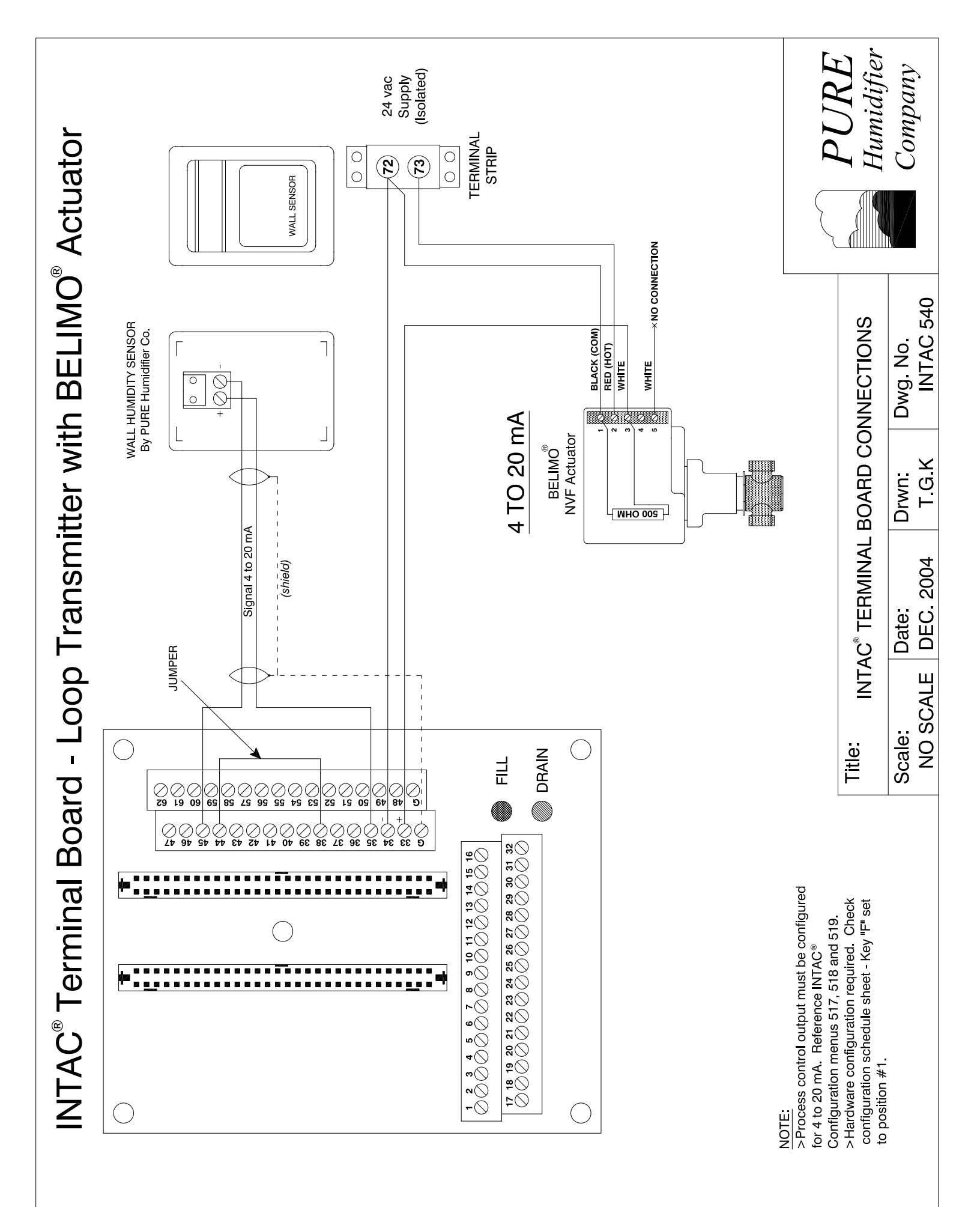

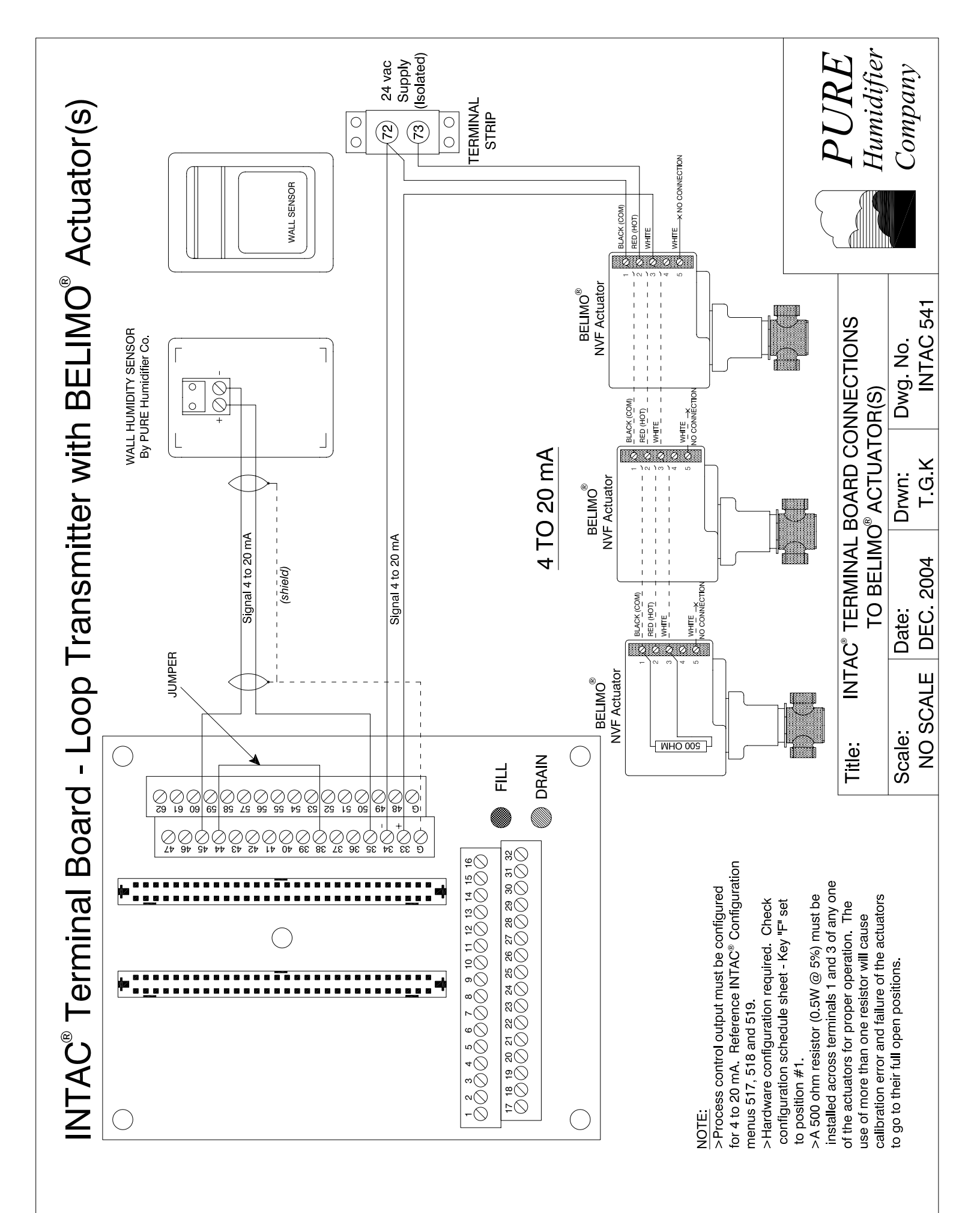

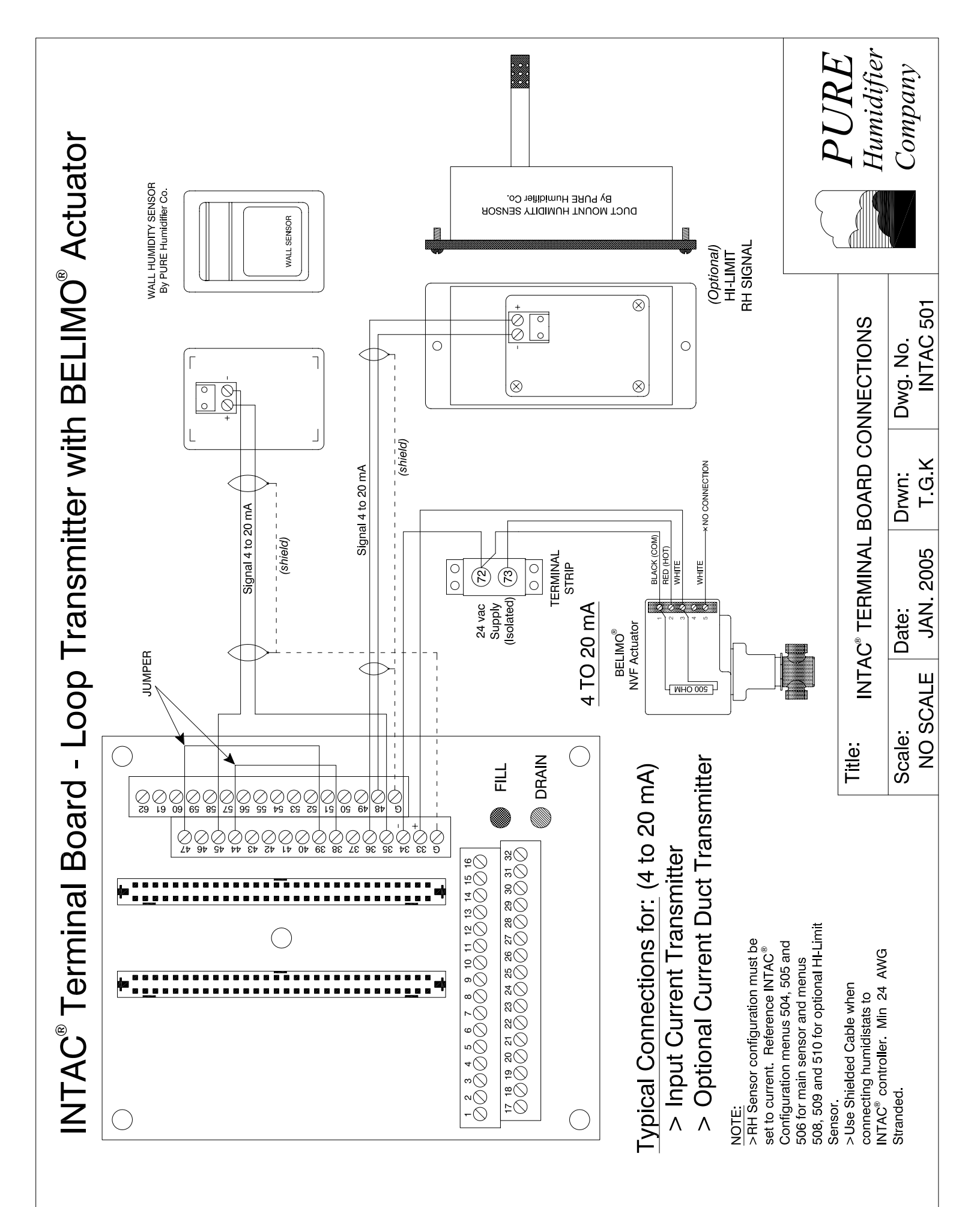

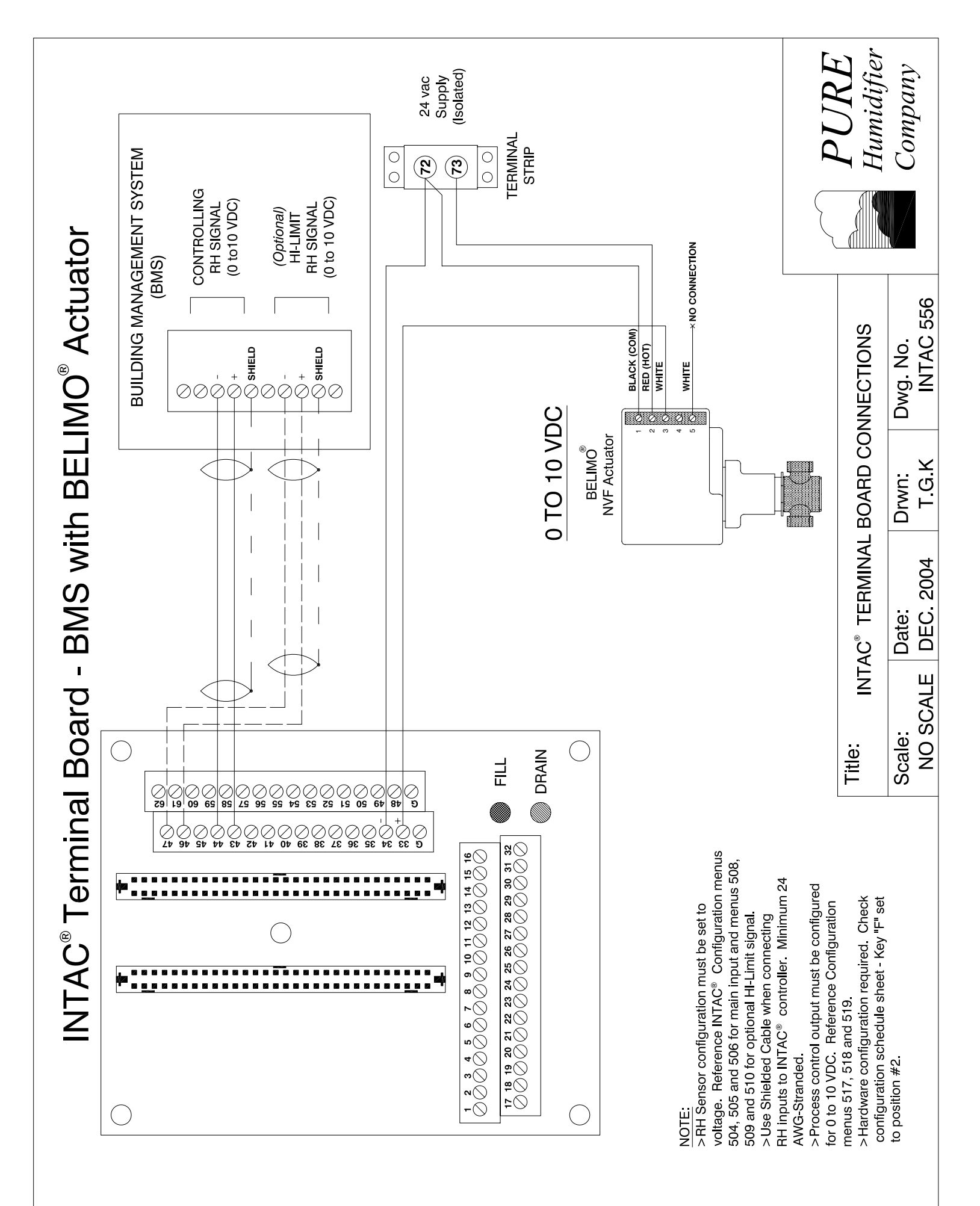

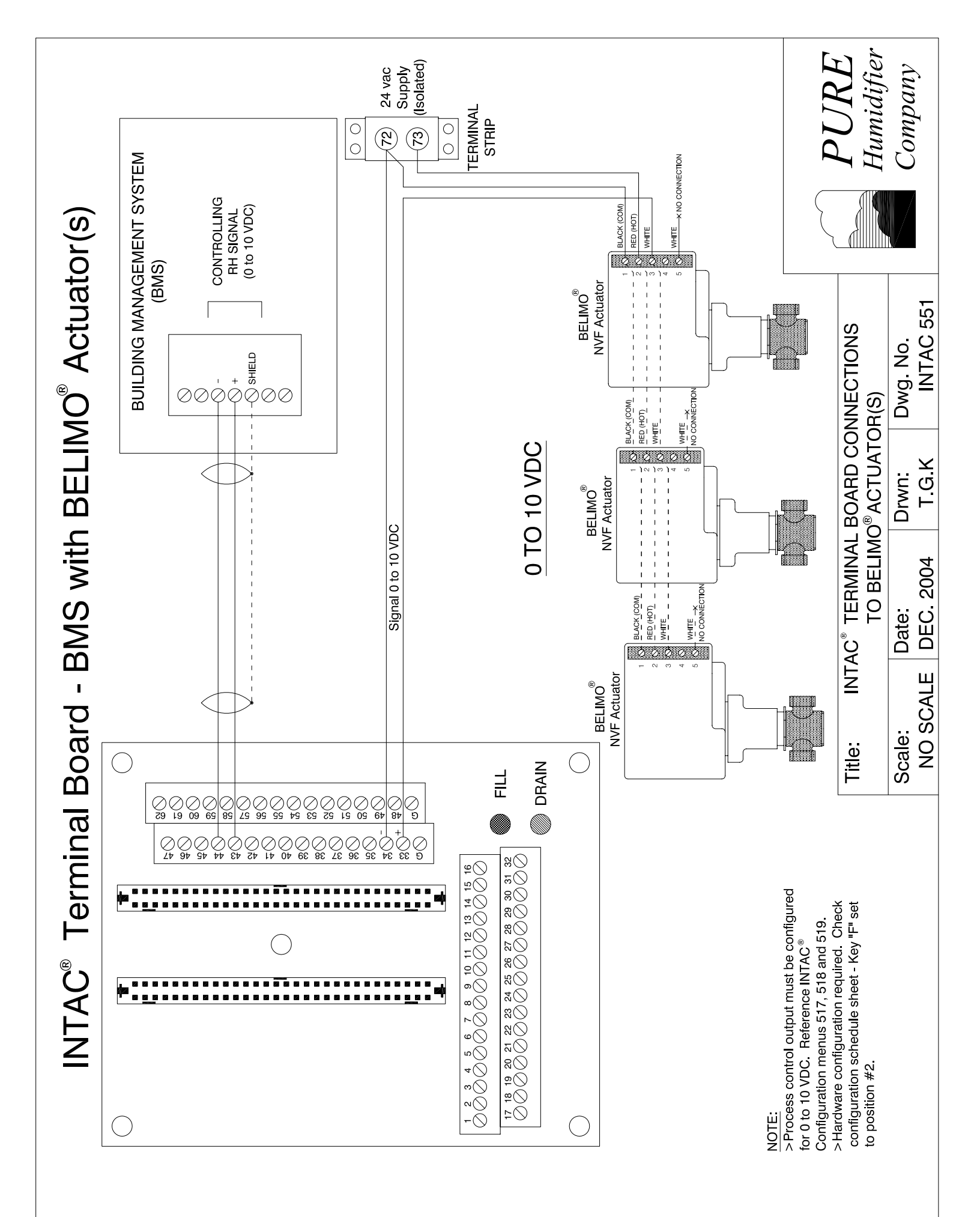

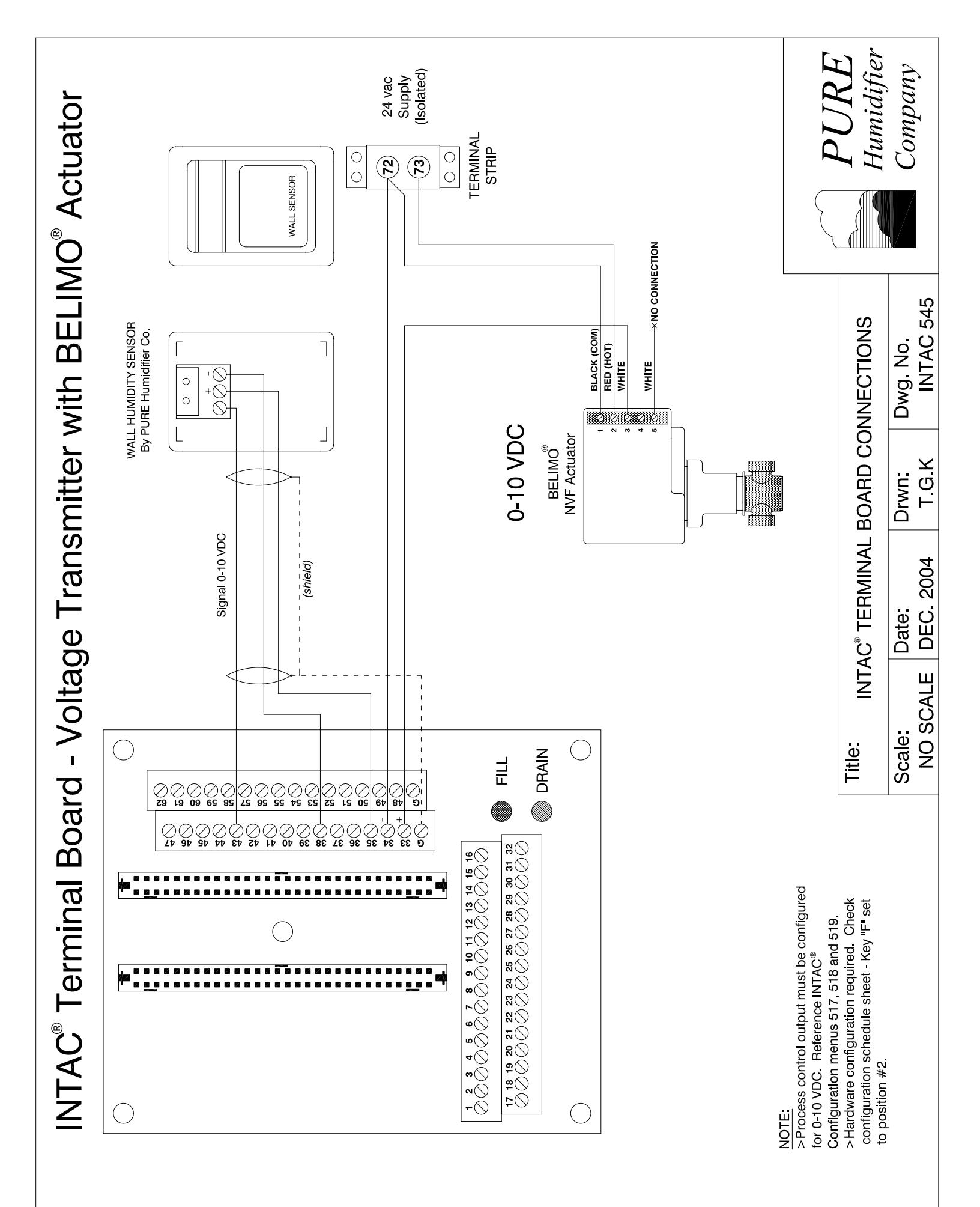

## **Configuration Number**

|                                             | <u>c</u> |
|---------------------------------------------|----------|
|                                             |          |
| Unit Type (Monu E01)                        |          |
| 7-Master                                    |          |
| 8-Drope                                     |          |
| 0-Pomoto Unit*                              |          |
| Active Hesters* (Menu 702)                  |          |
| 0-Steam Unit*                               |          |
| 1-One Heater*                               |          |
| 2–Two Heaters*                              |          |
| 3-Three Heaters*                            |          |
| 4=Four Heaters*                             |          |
| Control Type* (Menu 701)                    |          |
| R=On/Off Control*                           |          |
| S=SCR Modulation*                           |          |
| T=TCM (Time Cvcle Modulation)*              |          |
| U=Steam Unit*                               |          |
| Control Source (Menu 502)                   |          |
| L=Transmitter (Local)                       |          |
| M=Process Signal (Building Automation,      |          |
| BAS)                                        |          |
| RH Sensor-Controlling (Menu 504)            |          |
| 1=On/Off (Digital)                          |          |
| 2=Current (4-20mA DC, 0-20mA DC)            |          |
| 3=Volts (1-5VDC, 0-10VDC)                   |          |
| Water Sensor-Temperature (Menu 503)         |          |
| A=Not Available*                            |          |
| B=Type "K", "T",, or "J" Thermocouple       |          |
| Air Sensor-Outside Temperature (Menu 511) — |          |
| A=Not Available*                            |          |
| B=Type "K", "T", or "J" Thermocouple,       |          |
| RTD, Voltage or Current                     |          |
| Hi-Limit Sensor (Menu 508)                  |          |
| A=Not Available*                            |          |
| G=Current (4-20mA DC, 0-20mA DC)            |          |
| H=Volts (1-5VDC, 0-10VDC)                   |          |
| Level Sensor" (Menu 508)                    |          |
|                                             |          |
| D=FIDAL<br>6-Nono*                          |          |
| Dedicated Input (Menu 520)                  |          |
| 1-Dedicated Event (Digital Input)           |          |
| 2-Panel Lock-Out (Digital Input)            |          |
| 3-Not Used                                  |          |
| Process Output (Menu 517)                   |          |
| A=Not Available*                            |          |
| G=Current (4-20mA DC, 0-20mA DC)            |          |
| H=Volts (1-5VDC, 0-10VDC)                   |          |
| Drain Type* (Menu 706)                      |          |
| J=Auto*                                     |          |
| K=Manual*                                   |          |
| L=None*                                     |          |

\*Factory Selected Option—This is a fixed value and cannot be field modified. Configuration values without an asterisk are field selectable.

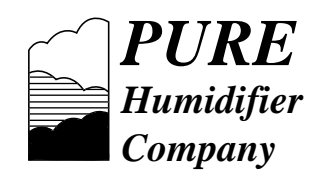

141 Jonathan Blvd. North Chaska, MN 55318 Tel: (952) 368-9335 Fax: (952) 368-9338 www.purehumidifier.com